#### **BAB IV**

## HASIL DAN PEMBAHASAN

### 4.1 Hasil Implementasi RapidMiner

Implementasi sistem merupakan tahap penerapan sekaligus pengujian. Tahap ini merupakan dimana aplikasi akan dioperasikan pada keadaan sebebenarnya. Impelementasi pada tahap ini merupakan proses tahap akhir dari penerapan metode *Clustering* pada pengelompokkan data sesuai dengan yang telah dilakukan. Implemantasi ini dilakukan pada aplikasi RapidMiner dengan menerapkan metode *Clustering* sehingga dapat melakukan proses pengelompokkan data dengan memanfaatkan sesuai tahap-tahap pengelompokkan data dan pengujian.

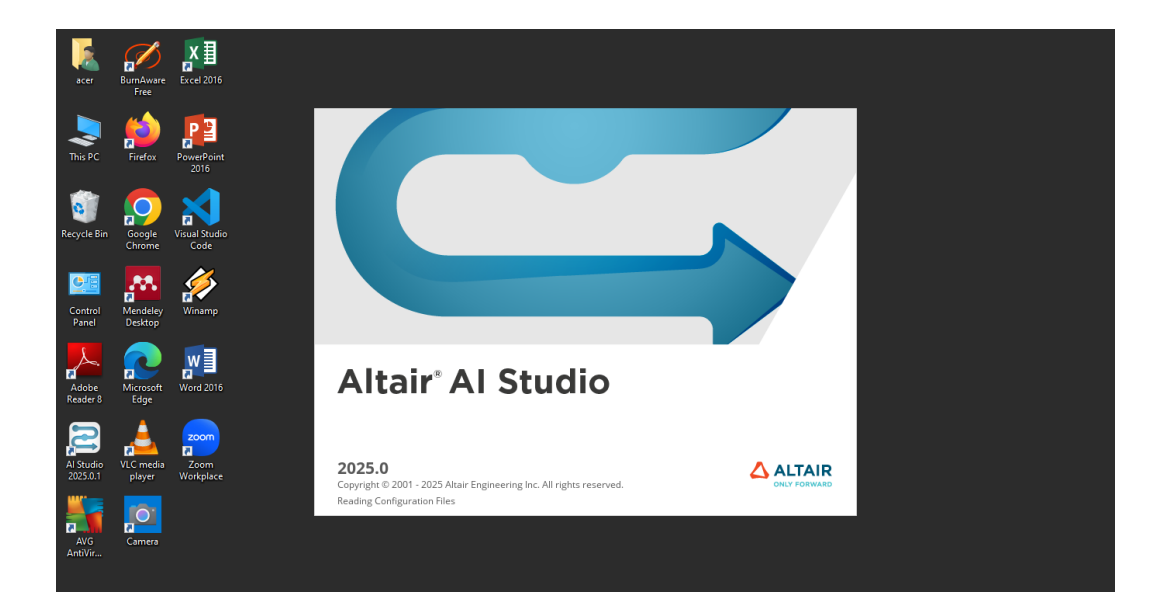

## GAMBAR 4.1 Tampilan Awal RapidMiner

Setelah itu muncul tampilan awal yaitu membuat lembar keja baru atau membuka file yang sudah ada. Klik blank proses untuk memulai lembar kerja baru.

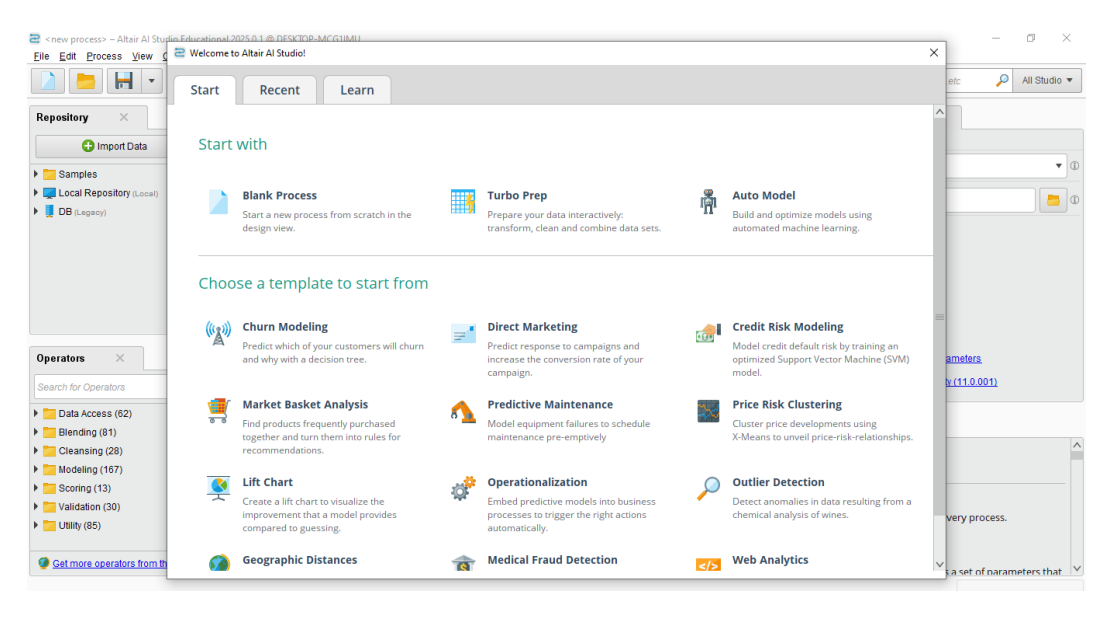

GAMBAR 4. 2 memilih Lembar kerja Baru

| <new process=""> – Altair Al Studio Educationa<br/>File Edit Process View Connections</new> | I 2025.0.1 @ DESKTOP-MCC<br>Settings Extensions <u>F</u> | 31IMU<br>jelp |                  |                  |                   |                |                         |       |   |                                |                      | - 0        | 3 ×         |
|---------------------------------------------------------------------------------------------|----------------------------------------------------------|---------------|------------------|------------------|-------------------|----------------|-------------------------|-------|---|--------------------------------|----------------------|------------|-------------|
|                                                                                             |                                                          | Views:        | Design           | Results          | Turbo Prep        | Auto Model     | Interactive<br>Analysis |       |   | Find data, ope                 | eratorsetc           | P AI       | Il Studio 🔻 |
| Repository ×                                                                                | Process                                                  |               |                  |                  |                   |                |                         |       |   | Parameters                     | ×                    |            |             |
| 🕒 Import Data 🛛 🗉 🔻                                                                         | Process                                                  |               |                  |                  |                   | ,o ,o          | à 🖬 🛛 🙀                 | ટ્ટ 🧧 | Ø | Process                        |                      |            |             |
| Samples                                                                                     | Process                                                  |               |                  |                  |                   |                |                         |       |   | logverbosity                   | init                 |            | •           |
| Local Repository (Local)                                                                    |                                                          |               |                  |                  |                   |                |                         |       |   | logfile                        |                      |            |             |
| Operators                                                                                   |                                                          |               |                  |                  |                   | empty.<br>rst. |                         |       |   | Show advan                     | cod parameters       |            |             |
| Search for Operators                                                                        |                                                          |               |                  |                  |                   |                |                         |       |   | Change com                     | npatibility (11.0.00 | <u>)1)</u> |             |
| Data Access (62)<br>Blending (81)<br>Cleansing (28)                                         |                                                          |               |                  |                  |                   |                |                         |       |   | Help ×                         | 55                   |            |             |
| Modeling (167)                                                                              |                                                          |               |                  |                  |                   |                |                         |       |   | Al Studio                      | Core                 |            |             |
| Validation (30)                                                                             |                                                          |               |                  |                  |                   |                |                         |       |   | Synopsis                       |                      |            |             |
| Utility (85)                                                                                | Leverage the Wise                                        | iom of Crowd  | s to get operato | r recommendation | s based on your p | ocess design!  |                         |       |   | The root operat                | tor of every pro     | cess.      |             |
| Get more operators from the Marketplace                                                     |                                                          |               |                  | 🗸 Activate W     | isdom of Crowds   |                |                         |       |   | Description<br>This operator p | rovides a set of     | naramete   | ers that    |

GAMBAR 4. 3 Halaman Lembar Kerja Baru RapidMiner

Selanjutnya proses yang dilakukan ialah pengimpuan data ke dalam lembar kerja. Maka membutuhkan operator read excel kemudian seperti gambar 4.4 lalu klik import configuration wizard pada parameters operator read exel

| example and the second second seco | 25.0.1 @ DESKTOP-MCG1IMU<br>ngs Extensions <u>H</u> elp |                               |                        |               |                         |       |                                           | -                                                         |                   | × |
|----------------------------------------------------------------------------------------------------|---------------------------------------------------------|-------------------------------|------------------------|---------------|-------------------------|-------|-------------------------------------------|-----------------------------------------------------------|-------------------|---|
|                                                                                                    | Views:                                                  | Design Results                | Turbo Prep             | Auto Model    | Interactive<br>Analysis | ]     | Find data, open                           | atorsetc 🔎                                                | All Studio        | • |
| Repository ×                                                                                                    | Process                                                 |                               |                        |               |                         |       | Parameters                                | ×                                                         |                   |   |
| 🕒 Import Data 🛛 🖃 💌                                                                                                    | Process                                                 |                               |                        | P             | ि 👩 🔒                   | è 🖉 🐼 | 📩 Read Excel                              |                                                           |                   |   |
| Samples                                                                                                    | Process                                                 |                               |                        |               |                         |       | 🏏 Impo                                    | rt Configuration Wiza                                     | rd                | ١ |
| Local Repository (Local)   B (Lecacy)                                                                                                    | Read Excel                                              |                               |                        |               |                         | res ( | excel file                                |                                                           |                   | 0 |
|                                                                                                    |                                                         |                               |                        |               |                         |       | sheetnumber                               | 1                                                         |                   | 0 |
|                                                                                                    |                                                         |                               |                        |               |                         |       | date format                               | Enter value                                               | •                 | D |
| Operators X                                                                                                    |                                                         |                               |                        |               |                         |       | Show advance                              | id parameters<br>atibility (11.0.001)                     |                   |   |
| T Data Accase (2)                                                                                                    |                                                         |                               |                        |               |                         |       |                                           |                                                           |                   |   |
| <ul> <li>Files (3)</li> </ul>                                                                                                    |                                                         |                               |                        |               |                         |       | Help $\times$                             |                                                           |                   |   |
| The Read (2)                                                                                                    |                                                         |                               |                        |               |                         |       | AI Studio C                               | <b>ccel</b>                                               |                   | ^ |
| Virite (1)                                                                                                    |                                                         |                               |                        |               |                         |       | Tags: Load, Import<br>Microsoft, Spread   | t, <u>Read, Data, Files, X</u><br>sheets, <u>Datasets</u> | ls, <u>XIsx</u> , |   |
| 🍰 Write Excel                                                                                                    | Leverage the Wisdom of Crowd                            | is to get operator recommenda | tions based on your pr | ocess design! |                         |       | Synopsis                                  |                                                           |                   |   |
| Get more operators from the Marketplace                                                                                                    |                                                         | Activat                       | e Wisdom of Crowds     |               |                         |       | This operator rea<br>specified Excel file | ids an ExampleSet f<br>e.<br>-                            | rom the           | ~ |

# **GAMBAR 4 .4 Import Configuration Wizard**

Setelah mengetik importt configuration wizard maka akan muncul for data

yang akan dipilh unuk diimport pada lembar kerja

| 🖻 <new process=""> – Altair Al Studio Educational 2025</new>    | .0.1 @ DESKTOP-MCG1IMU           |                                       |                                                                                                    |                                                                                                    |                                                                                                    |        | _                                                       |              |
|-----------------------------------------------------------------|----------------------------------|---------------------------------------|----------------------------------------------------------------------------------------------------|----------------------------------------------------------------------------------------------------|----------------------------------------------------------------------------------------------------|--------|---------------------------------------------------------|--------------|
| Eile Edit Process View Connections Settin                       | gs Extensions <u>H</u> elp       |                                       |                                                                                                    |                                                                                                    |                                                                                                    |        |                                                         |              |
|                                                                 | Import Data - Select the data lo | Design Desuite Turbe Bren<br>ocation. | Auto                                                                                                    | Interactive                                                                                                    |                                                                                                    | ×      | data, operatorsetc 🔎                                    | All Studio 🔻 |
| Repository ×                                                    |                                  | Select the data locati                | on.                                                                                                    |                                                                                                    |                                                                                                    | ram    | neters X                                                |              |
| 🕒 Import Data 🛛 🖃 🔻                                             |                                  |                                       |                                                                                                    |                                                                                                    |                                                                                                    | - I    | AC655                                                   |              |
| Samples                                                         | UGAS AKHIR                       |                                       |                                                                                                    | ▼ ← 📪                                                                                                    | 🛧 🏦 📑 🗔                                                                                                    | + erbo | osity init                                              | •            |
| Local Repository (Local)                                        | Bookmarks                        | File Name                             | Size                                                                                                    | Туре                                                                                                    | Last Modified                                                                                                    | le     |                                                         | 📒 🛈          |
| DB (Legacy) Operators Search for Operators Search for Operators | -LastDiredory                    |                                       | 68 KB<br>388 KB<br>1 MB<br>173 KB<br>9 KB<br>15 KB<br>9 KB<br>36 KB<br>12 KB<br>9 KB<br>3 MB<br>36 KB<br>36 KB | Hype<br>Microsoft Word Doc<br>Adobe Acrobat Doc<br>Microsoft Word Doc<br>Microsoft Word Doc<br>Microsoft Excel Wor<br>Microsoft Excel Wor<br>Microsoft Excel Wor<br>Microsoft Excel Wor<br>Microsoft Excel Wor<br>Microsoft Excel Wor<br>Microsoft Excel Wor<br>Microsoft Excel Wor<br>Microsoft Excel Wor | Last modimed<br>Feb 14, 2025<br>Feb 14, 2025<br>Apr 21, 2025<br>Apr 21, 2025<br>Mar 10, 2024<br>Apr 15, 2025<br>Apr 21, 2025<br>Apr 21, 2025<br>Apr 16, 2025<br>Feb 16, 2025<br>Feb 16, 2025<br>Mar 17, 2025<br>Mar 17, 2025 | Sho    | ow advanced parameters<br>ande compatibility (11.0.001) |              |
| Blending (81)                                                   |                                  | The minat holonia clustered view      | 0.60                                                                                                    | Microsoft Excel Wor                                                                                                    | Apr 15, 2025                                                                                                    | т р    | ×                                                       |              |
| Cleansing (28)                                                  | DATA UJI2.xlsx                   |                                       |                                                                                                    |                                                                                                    |                                                                                                    | _      | <b>N</b>                                                | ^            |
| Modeling (167)                                                  | All Files                        |                                       |                                                                                                    |                                                                                                    |                                                                                                    | - 1,   | Al Studio Core                                          |              |
| Scoring (13)                                                    |                                  |                                       | The se                                                                                                    | elected file will be import                                                                                                    | ed as: Excel Chan                                                                                                    | ae -   |                                                         |              |
| Validation (30)                                                 |                                  |                                       |                                                                                                    |                                                                                                    |                                                                                                    | op     | SIS                                                     |              |
| Utility (85)                                                    |                                  |                                       |                                                                                                    | ← Previous →                                                                                                    | Next X Canc                                                                                                    | el roo | ot operator of every process.                           |              |
| Get more operators from the Marketplace                         |                                  | Activate Wisdom of Crowds             |                                                                                                    |                                                                                                    |                                                                                                    | Descri | ption<br>perator provides a set of parame               | ters that    |

# GAMBAR 4 .5 Alur Proses Import Data Tahap 1

Pada tahap 1 memilih lokasi file data yang akan digunakan pilih lokasi penyimpanan data,pilih data yang akan digunakan kemudian klik next. Maka muncul tahap 2 yaitu select the cells to import seperti gambar 4.6 lalu klik next.

| <new process*=""> – Altair Al Studio Educational 202:           Elle         Edit         Process         View         Connections         Setting</new> | 5.0.1 @<br>ngs E                                                                                | DESKTOP-MCG1IM<br>Extensions <u>H</u> elp | U |                 |          |            |       |               |                                       |        |    |                          | -                    | ٥        |           | ×   |
|----------------------------------------------------------------------------------------------------|-------------------------------------------------------------------------------------------------|-------------------------------------------|---|-----------------|----------|------------|-------|---------------|---------------------------------------|--------|----|--------------------------|----------------------|----------|-----------|-----|
|                                                                                                    | Contem Desite Turbe Dros data Medici Interactive      Import Data - Select the cells to import. |                                           |   |                 |          |            |       |               |                                       |        |    |                          | orsetc 🔎             | Alls     | Studio    | •   |
| Repository ×                                                                                                    | Comport Data                                                                                    |                                           |   |                 |          |            |       |               |                                       |        |    | rameters ×<br>Read Excel |                      |          |           |     |
| Samples Sheet Sheet1  Cell range: AE Select All  Define header row: 1                                                                                    |                                                                                                 |                                           |   |                 |          |            |       |               | Import Configuration Wizar<br>al file |        |    | rd                       |                      |          |           |     |
| DB (Legacy)                                                                                                    |                                                                                                 | Α                                         |   | в               | с        |            | D     |               | E                                     |        |    |                          |                      |          |           |     |
|                                                                                                    | 1                                                                                               | Data                                      |   | Kemudahan Akses | Tampilan | Antar Muka | Metod | le Pembayaran | Program P                             | romo   | ^  | et number                | 1                    |          |           | D D |
|                                                                                                    | 2                                                                                               | Konsumen1                                 |   | 4.000           | 4.000    |            | 1.000 |               | 2.000                                 |        |    | format                   | Enter value          |          | 100       | D   |
|                                                                                                    | 3                                                                                               | Konsumen2                                 |   | 4.000           | 1.000    |            | 1.000 |               | 3.000                                 |        | =  | Torritat                 | Liner verde          |          |           |     |
|                                                                                                    | 4                                                                                               | Konsumen3                                 |   | 4.000           | 4.000    |            | 1.000 |               | 1.000                                 |        |    |                          |                      |          |           |     |
|                                                                                                    | 5                                                                                               | Konsumen4                                 |   | 5.000           | 2.000    |            | 1.000 |               | 1.000                                 |        |    |                          |                      |          |           |     |
|                                                                                                    | 6                                                                                               | Konsumen5                                 |   | 3.000           | 1.000    |            | 3.000 |               | 4.000                                 |        |    |                          |                      |          |           |     |
| Operators ×                                                                                                    | 7                                                                                               | Konsumen6                                 |   | 1.000           | 5.000    |            | 1.000 |               | 3.000                                 |        |    | Show advanced            | I parameters         |          |           |     |
| road X                                                                                                    | 8                                                                                               | Konsumen7                                 |   | 4.000           | 3.000    |            | 4.000 |               | 5.000                                 |        |    | Change compa             | tibility (11.0.001)  |          |           |     |
|                                                                                                    | 9                                                                                               | Konsumen8                                 |   | 2.000           | 4.000    |            | 5.000 |               | 3.000                                 |        |    | -                        |                      |          |           |     |
| Data Access (29)                                                                                                    | 10                                                                                              | Konsumen9                                 |   | 4.000           | 3.000    |            | 1.000 |               | 4.000                                 |        |    | n ×                      |                      |          |           |     |
| Files (14)                                                                                                    | 11                                                                                              | Konsumen10                                |   | 2.000           | 3.000    |            | 3.000 |               | 4.000                                 |        |    | P ^                      |                      |          |           |     |
| Read (13)                                                                                                    | 12                                                                                              | Konsumen11                                |   | 2.000           | 1.000    |            | 3.000 |               | 3.000                                 |        |    | Read Ex                  | cel                  |          |           |     |
| Read CSV                                                                                                    | 13                                                                                              | Konsumen12                                |   | 4.000           | 3.000    |            | 1.000 |               | 4.000                                 |        |    | Al Studio Co             | re                   |          |           |     |
| Read Excel                                                                                                    | 14                                                                                              | Konsumen13                                |   | 5.000           | 5.000    |            | 5.000 |               | 3.000                                 |        | v  | s: Load, Import,         | Read, Data, Files, 2 | ls, Xlsx | <u>K.</u> |     |
| Kead URL                                                                                                    |                                                                                                 |                                           |   |                 |          |            |       | - Previous    | Next                                  | Y Cano | al |                          | reets, tratasets     |          |           |     |
| Keau Access                                                                                                    |                                                                                                 |                                           |   |                 |          |            | l     |               | . 1404                                |        |    | opsis                    |                      |          |           |     |
| Get more operators from the Marketplace                                                                                                    |                                                                                                 | Advate Wisdom of Crowds                   |   |                 |          |            |       |               |                                       |        |    | specified Excel file.    |                      |          |           | v   |

# GAMBAR 4.6 Alur Import Data Tahap 2

| example and the second second seco | 5.0.1 © DESK<br>gs Extens | TOP-MCG1IMU<br>ions <u>H</u> elp |                             |                        |                  |                              |                                                          | - 0                                                             | ×        |
|----------------------------------------------------------------------------------------------------|---------------------------|----------------------------------|-----------------------------|------------------------|------------------|------------------------------|----------------------------------------------------------|-----------------------------------------------------------------|----------|
|                                                                                                    | Import Dat                | ta - Format your colun           | Docian Doc                  | ulto Turbo Drop        | Auto Model Inter | ractive                      | <pre>ind data, opera </pre>                              | itorsetc 🔎 All                                                  | Studio 🔻 |
| Repository ×                                                                                                    |                           |                                  | Form                        | nat your columns       | 5.               |                              | rameters<br>Read Excel                                   | ×                                                               |          |
| Samples     Question (Local)                                                                                                    |                           | 🌮 Impor                          | t Configuration Wizard      |                        |                  |                              |                                                          |                                                                 |          |
| DB (Legacy)                                                                                                    | Data<br>polyi<br>id       | a 💠 🔻                            | Kemudahan Ak 🌣 👻<br>integer | Tampilan Antar         | Metode Pemba     | Program Promo 🌩 👻<br>integer | et number                                                | 1                                                               | 0        |
|                                                                                                    | 1 Kon<br>2 Kon            | nsumen1<br>nsumen2               | 4 4                         | 4                      | 1                | 2<br>3                       | format                                                   | Enter value 🔻                                                   |          |
|                                                                                                    | 3 Kon<br>4 Kon            | nsumen3<br>nsumen4               | 4<br>5                      | 4<br>2                 | 1                | 1                            |                                                          |                                                                 |          |
| Operators ×                                                                                                    | 5 Kon<br>6 Kon            | nsumen5<br>nsumen6               | 3                           | 5                      | 3                | 3                            | Show advance                                             | d parameters                                                    |          |
| road                                                                                                    | 7 Kon<br>8 Kon            | nsumen7<br>nsumen8               | 4                           | 3 4                    | 5                | 3                            | Change comp                                              | atibility (11.0.001)                                            |          |
| Data Access (29)     Files (14)                                                                                                    | 9 Kon<br>10 Kon           | nsumen9<br>nsumen10              | 4<br>2                      | 3                      | 1<br>3           | 4 4                          | p ×                                                      |                                                                 |          |
| Read (13)                                                                                                    | 11 Kon<br>12 Kon          | nsumen11<br>nsumen12             | 2 4                         | 1<br>3                 | 3                | 3 4                          | AI Studio C                                              | ccel<br>ore                                                     | ^        |
| La Read Excel                                                                                                    |                           |                                  |                             |                        |                  | 🔗 no problems                | s: <u>Load</u> , <u>Import</u><br>rosoft, <u>Spreads</u> | , <u>Read, Data, Files, XIs, XIs</u><br>iheets, <u>Datasets</u> | 2        |
| Read Access      Get more operators from the Marketolace                                                                                                    |                           |                                  | 🗸 Ad                        | ivate Wisdom of Crowds | <u>Previous</u>  | Einish Cancel                | opsis<br>his operator rea<br>pecified Excel file         | ds an ExampleSet from t                                         | :he<br>∽ |

GAMBAR 4.7 Alur Proses Import Data Tahap 3

Setelah tahapan import data selesai selanjutnya menghubungkan operator read excel dengan operator k means.

| <                                       | 5.0.1 @ DESKTOP-MCG1IMU<br>ngs Extensions <u>H</u> elp |                                        |                              |       |                                                                      | - ø ×             |
|-----------------------------------------|--------------------------------------------------------|----------------------------------------|------------------------------|-------|----------------------------------------------------------------------|-------------------|
|                                         | Views: Design R                                        | sults Turbo Prep Auto Mo               | odel Interactive<br>Analysis |       | Find data, operatorsetc                                              | 🔎 All Studio 🔻    |
| Repository ×                            | Process                                                |                                        |                              |       | Parameters ×                                                         |                   |
| 🕒 Import Data 🛛 = 💌                     | Process                                                | P                                      | 🍒 🛃 📑 🖆 🍳                    | ø 💿   | Clustering (k-Means)                                                 |                   |
| Samples                                 | Process                                                |                                        |                              |       | ✓ add cluster attribute                                              | ① ^               |
| Local Repository (Local)                | Read Excel Clustering                                  |                                        |                              |       |                                                                      |                   |
| DB (Legacy)                             | ) inp 📢 🛃 out 🔤 exa 🎆 clu                              |                                        |                              | res   | add as label                                                         | =                 |
|                                         | ciu )                                                  |                                        |                              | res 🤇 | remove unlabeled                                                     | Œ                 |
|                                         |                                                        |                                        |                              |       | к 5                                                                  | Œ.                |
|                                         |                                                        |                                        |                              |       | max runs 10                                                          | D D               |
|                                         |                                                        |                                        |                              |       | determine good start values                                          | © 🗸               |
| Operators ×                             |                                                        |                                        |                              |       | Show advanced parameters                                             |                   |
| k means X                               |                                                        |                                        |                              |       | Change compatibility (11.0.0                                         | <u>01)</u>        |
| 🕶 🔚 Modeling (5)                        |                                                        |                                        |                              |       |                                                                      |                   |
| 🔻 🛅 Segmentation (5)                    |                                                        |                                        |                              |       | Help ×                                                               |                   |
| k-Means                                 |                                                        |                                        |                              |       | 📷 k-Means                                                            | ^                 |
| k-Means (H2O)                           |                                                        |                                        |                              |       | Concurrency                                                          |                   |
| 🗱 k-Means (Kernel)                      |                                                        |                                        |                              |       | Tags: Unsupervised, Clustering,                                      | Segmentation,     |
| k-Means (fast)                          |                                                        |                                        |                              |       | Grouping, Similarity, Similarities,<br>Distances Centroids K Means H | Euclidean,        |
| Cluster Model Visualizer                | Leverage the Wisdom of Crowds to get operator recom    | nendations based on your process desig | gn!                          |       | Synopsis                                                             |                   |
| Get more operators from the Marketplace | ✓                                                      | ctivate Wisdom of Crowds               |                              |       | This Operator performs cluste<br>means algorithm.                    | ring using the k- |

**GAMBAR 4.8 Input Operator Clustering** 

Setelah read excel di drap dan drop kemudian hubungkan operator *clustering* dengan result. Selanjutnya pilih model algoritma yang akan diuji, dalam penelitian ini menggunakan algoritma *k-means*. Kemudian setting parameter dari masing -masing model *clustering* yang akan diuji, model ke 1 dengan jumlah cluster sebanyak 3 dan model ke 2 sebanyak 4. Lalu hubungkan operator multiply dan operator *clustering*. Selanjutnya untuk menilai performance dari hasil hasil *clustering* data yaitu menggunakan operator cluster distance performance, dag dan dop operator kedalam proses. Kemudian setting parameter pada operator tersebut, jika nilai DBI lebih rendah maka mengindikasikan bahwa clustering tersebut lebih baik dan lebih terstruktur.

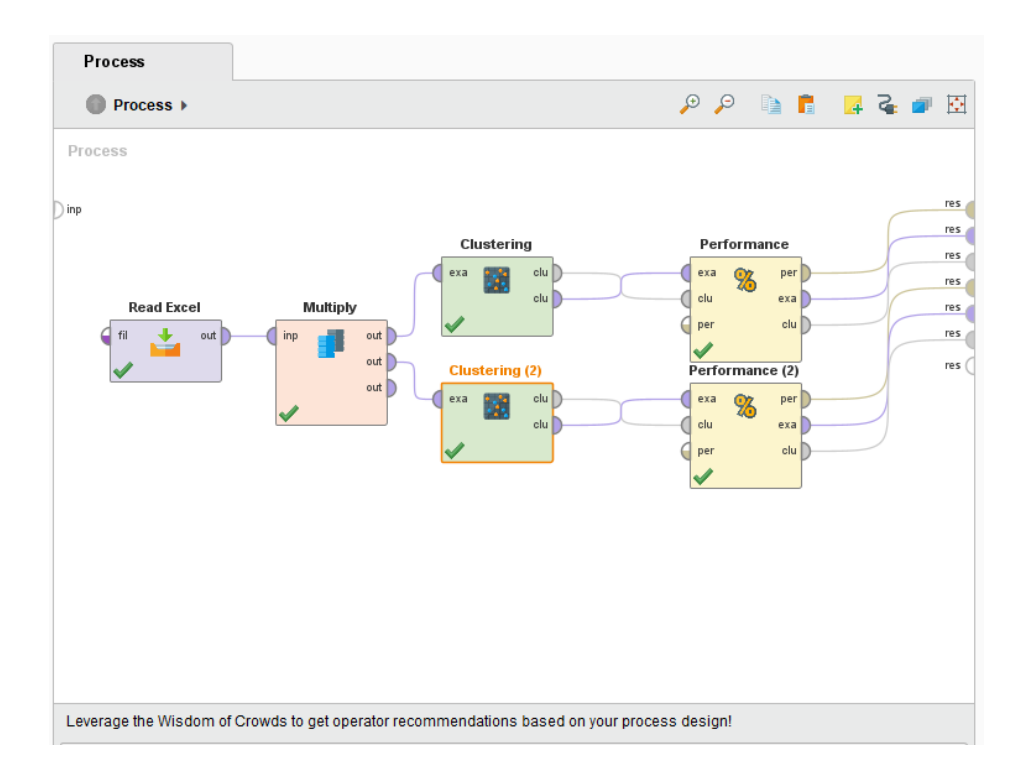

# GAMBAR 4 .9 Susunan Operator Read Excel, Multiply, K-Means dan Performance

Setelah di *drag* dan *drop* kemudian hubungkan operator *clustering* dengan operator performance dan hubungkan dan result. Kemudian klik tombol run untuk mengeksekusi dta dan menampilkan hasil.

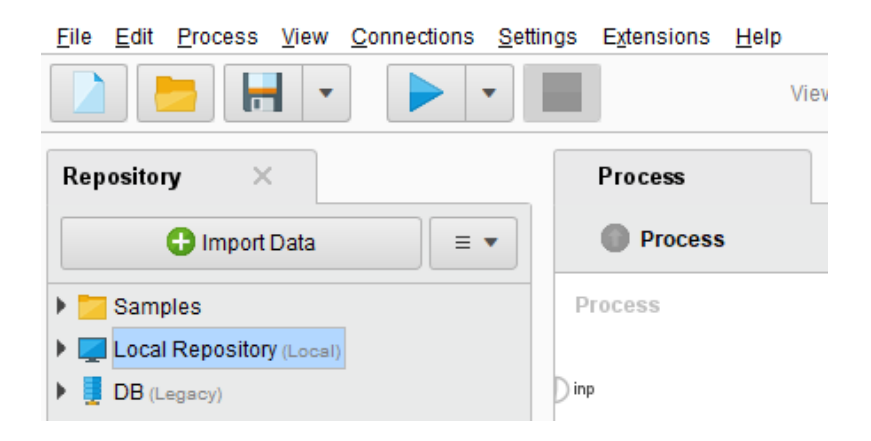

GAMBAR 4. 10 Ikon Tombol Run

Maka akan muncul hasil performance vector dari kedua clustering yang dijalankan,sehingga dapat dilihat bahwasanya nilai DBI.

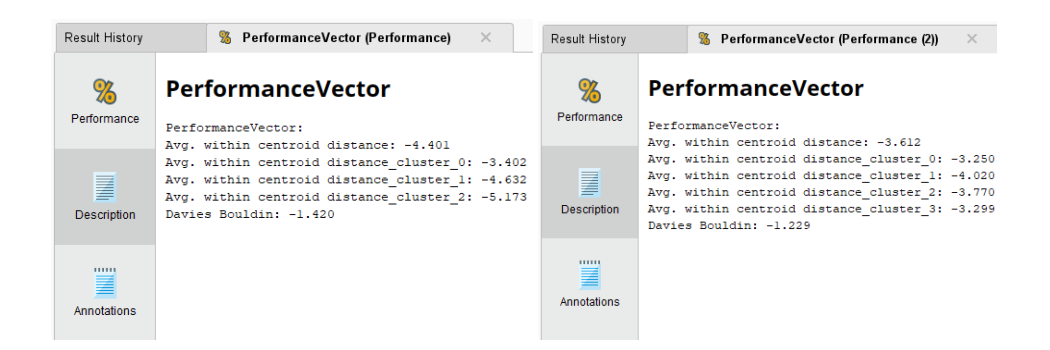

GAMBAR 4 .11 Evaluasi Hasil Clustering Menggunakan DBI

Sehingga hasil dari klasterisasi data tingkat minat belanja yang diperoleh sebanyak 3 klaster yaitu cluster 0 dengan jumlah data sebanyak 16 item, cluster 1 dengan jumlah data sebanyak 19 item dan cluster 2 dengan jumlah data sebanyak 15 item dengan total keseluruhan data ialah 50 item.

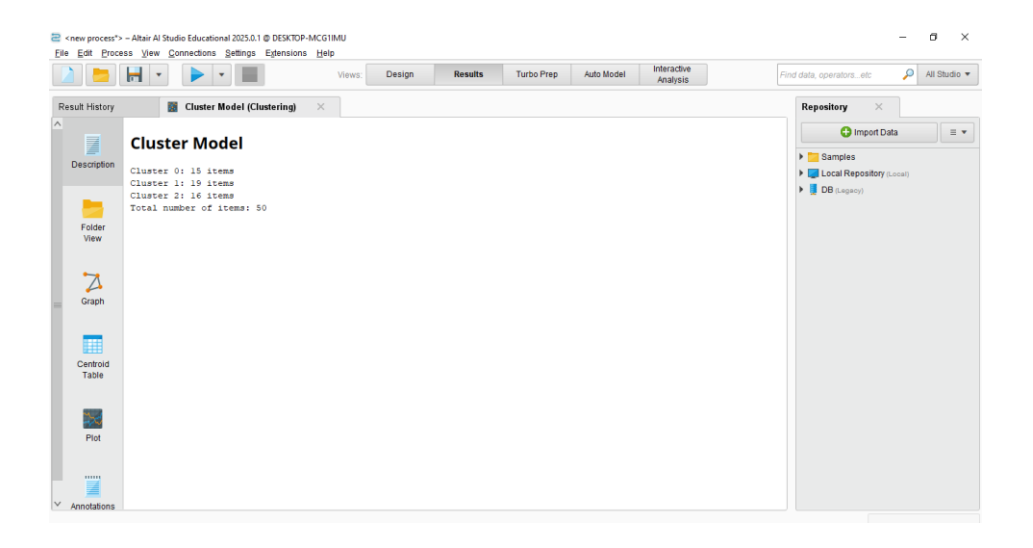

GAMBAR 4. 12 Hasil Clustering Data

| Z //Local Reposit                                                | ory/Data Uji/Data masyarakat – Altair Al Stur<br>ess <u>V</u> iew <u>C</u> onnections <u>S</u> ettings Egt                                                                                                    | dio Educational 2025.0.1 @ DESKTOP<br>ensions <u>H</u> elp<br>Views: <b>Des</b> li | MCG1IMU<br>n Results   | Turbo Prep Auto | Model Interactive          | Fit | - 🗗 🗙                                                                                                    |
|------------------------------------------------------------------|----------------------------------------------------------------------------------------------------|------------------------------------------------------------------------------------|------------------------|-----------------|----------------------------|-----|----------------------------------------------------------------------------------------------------|
| Exam                                                             | pleSet (Clustering) ×                                                                                                    | S PerformanceVector (Perfo                                                         | mance (3)) ×           | % Perfor        | manceVector (Performance)  | X   | Repository ×                                                                                                    |
| Result History                                                   | Cluster Model (C                                                                                                    | lustering (3)) ×                                                                   | ExampleSet (Clustering | (3)) × I        | Cluster Model (Clustering) | ) × | Import Data                                                                                                    |
| A<br>Description<br>Folder<br>View<br>Graph<br>Centroid<br>Table | <ul> <li>root</li> <li>Konsumen2</li> <li>Konsumen4</li> <li>Konsumen5</li> <li>Konsumen11</li> <li>Konsumen14</li> <li>Konsumen14</li> <li>Konsumen15</li> <li>Konsumen20</li> <li>Konsumen21</li> <li>Konsumen21</li> <li>Konsumen25</li> <li>Konsumen25</li> <li>Konsumen26</li> <li>Konsumen28</li> <li>Konsumen41</li> <li>Konsumen41</li> <li>Konsumen41</li> <li>Konsumen41</li> <li>Konsumen41</li> <li>Konsumen41</li> <li>Konsumen41</li> <li>Konsumen41</li> <li>Konsumen41</li> <li>Konsumen41</li> <li>Konsumen48</li> <li>duster_1</li> <li>duster_2</li> </ul> |                                                                                    |                        |                 |                            | Â   | <ul> <li>Califying (Construction)</li> <li>Connections</li> <li>data</li> <li>data clustering</li> <li>Data Up</li> <li>Data Up</li> <li>Data Up</li> <li>Data Up</li> <li>Data Mayarakat (01525 12-40 AM-</li> <li>processes</li> <li>DATA ULI2 (51125 238 AM - 418)</li> <li>DB (Legary)</li> </ul> |
| v                                                                |                                                                                                    |                                                                                    |                        |                 |                            | G   | o to bettings to activate Windows.                                                                                                    |

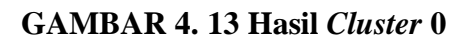

| 🔁 //Accel Repository/Data Uji/Data masyarakat - Altair Al Studio Educational 2025.0.1 @ DESKTOP-MCG1IMU – O X<br>Elie Edit Process View Connections Settings Extensions Help |                                                             |                                                                                                    |                         |                    |                  |            |               |                           |              |                                                                                                    |                                |
|----------------------------------------------------------------------------------------------------|-------------------------------------------------------------|----------------------------------------------------------------------------------------------------|-------------------------|--------------------|------------------|------------|---------------|---------------------------|--------------|----------------------------------------------------------------------------------------------------|--------------------------------|
|                                                                                                    |                                                             | • •                                                                                                    | Views:                  | Design             | Results          | Turbo Prep | Auto Model    | Interactive<br>Analysis   | Fi           | nd data, operatorsetc 🛛 🔎                                                                                                    | All Studio 🔻                   |
|                                                                                                    | 📕 Examp                                                     | bleSet (Clustering) $	imes$                                                                                                    | 🐒 PerformanceVecti      | or (Performance (3 | 3)) ×            | 8          | PerformanceVe | ector (Performance)       | ×            | Repository ×                                                                                                    |                                |
|                                                                                                    | Exam                                                        | npleSet (Clustering (2)) $	imes$                                                                                                    | 🐒 Performan             | ceVector (Perforn  | nance (2))       | ×          | 🔣 Clust       | er Model (Clustering)     |              | G Import Data                                                                                                    | = -                            |
|                                                                                                    | Result History                                              | 📓 Cluster Model (C                                                                                                    | lustering (3)) $\times$ | Examp              | leSet (Clusterin | g (3)) ×   | 🔣 Clust       | er Model (Clustering (2)) | ×            |                                                                                                    |                                |
|                                                                                                    | Description<br>Folder<br>View<br>Graph<br>Centroid<br>Table | duster_0     duster_1     duster_1     Konsumen7     Konsumen7     Konsumen13     Konsumen13     Konsumen13     Konsumen14     Konsumen27     Konsumen27     Konsumen28     Konsumen38     Konsumen38     Konsumen38     Konsumen42     Konsumen42     Konsumen42     Konsumen43     Konsumen45     Konsumen45     Konsumen45     Konsumen48     Konsumen49     Konsumen49     Konsumen49 |                         |                    |                  |            |               |                           |              | Contail Repository (Local)     Connections     data     data     data dustering     Data Uji     data dustering     Data Uji     data dustering     Data Duit     data     Data Duit     data     Data Duit     data     Data Duit     data     Data Duit     data     Data Duit     data     Data Duit     data     data | 15/25 12:46 AM -<br>AM - 4 18) |
| $\vee$                                                                                                    |                                                             |                                                                                                    |                         |                    |                  |            |               |                           | $\checkmark$ | Seconds to activate wind                                                                                                    | >                              |

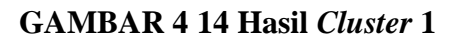

|                                        | • •                                                                                                    | Views:                   | Design          | Results            | Turbo Prep  | Auto Model    | Analysis                      | Find data, operatorse                                                                                                    | etc 🔎                                                                             | All Studio 1   |
|----------------------------------------|----------------------------------------------------------------------------------------------------|--------------------------|-----------------|--------------------|-------------|---------------|-------------------------------|----------------------------------------------------------------------------------------------------|-----------------------------------------------------------------------------------|----------------|
| Example                                | Set (Clustering)                                                                                                    | S PerformanceVec         | tor (Performanc | ce (3)) 🛛 🖂        | 8           | PerformanceVe | ector (Performance) 🛛 🖂       | Repository                                                                                                    | ×                                                                                 |                |
| 📒 Examp                                | leSet (Clustering (2))                                                                                                    | 3 Performa               | anceVector (Per | formance (2))      |             | Cluste        | er Model (Clustering) $	imes$ | C) Im                                                                                                    | port Data                                                                         | = •            |
| Result History                         | Cluster Model (C                                                                                                    | Clustering (3)) $\times$ | Exa             | ampleSet (Clusteri | ng (3)) 🛛 🖂 | Clust         | er Model (Clustering (2))     | ×                                                                                                    |                                                                                   |                |
| Description<br>Folder<br>View<br>Graph | ind<br>i dastr_0<br>i dastr_0<br>i dastr_1<br>i dastr_1<br>i kosumen1<br>kosumen1<br>kosumen2<br>kosumen2<br>kosu |                          |                 |                    |             |               |                               | <ul> <li>■ Local Report</li> <li>● @: Conned</li> <li>● @ data</li> <li>● @ data (u)</li> <li>● Data (u)</li> <li>● Data (u)&lt;</li></ul> | isitory (Local)<br>tions<br>stering<br>masyarakat ( 6<br>es<br>JI2 ( 6/18/25 2:36 | 115/25 12 46 A |
| Centroid<br>Table                      | Konsumen30<br>Konsumen31<br>Konsumen33<br>Konsumen24<br>Konsumen39<br>Konsumen44                                                                                                    |                          |                 |                    |             |               |                               | Activato Mind                                                                                                    |                                                                                   |                |

GAMBAR 4. 15 Hasil Cluster 2

Dapat dilihat dari data pada gambar 4.16 menggambarkan persebaran klaster dalam bentuk scatter bubble yang di hasilkan dari proses pengelompokkan minat masyarakat. Scatter bewarna biru melambangkan *cluster* 0 scater bewarna hijau melambangkan *cluster* 2 dan scatter bewarna oren melambangkan *cluster* 1. Pada cluster 0 di kelompokkan sebagai masyarakat dengan minat belanja tinggi, *cluster* 1 sebagai masyarakat dengan minat belanja sedang dan cluster 2 sebagai masyarakat minat belanja rendah

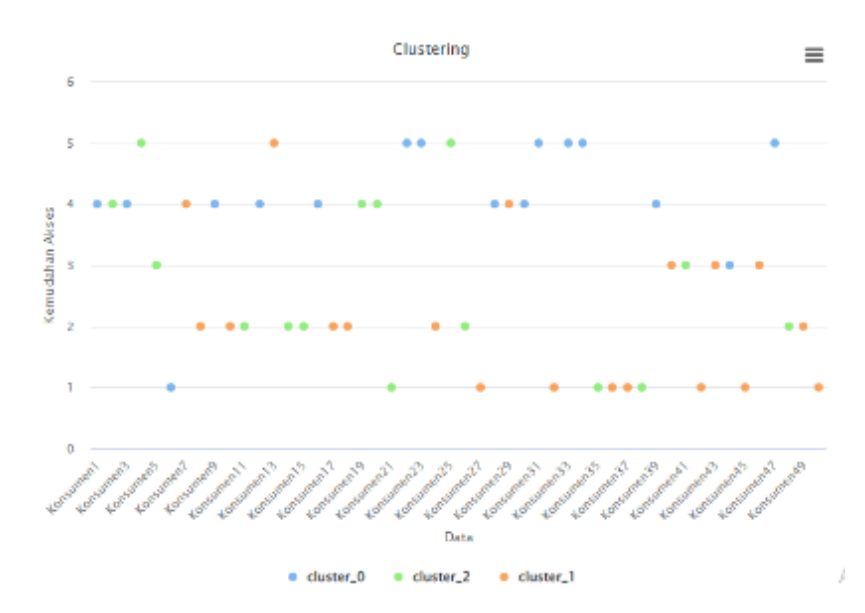

GAMBAR 4. 16 Visualisasi Pemodelan Clustering

| Attribute           | cluster_0 | cluster_1 | cluster_2 |
|---------------------|-----------|-----------|-----------|
| Kemudahan Akses     | 4.125     | 2.158     | 2.733     |
| Tampilan Antar Muka | 4         | 3.842     | 1.867     |
| Metode Pembayaran   | 1.375     | 4         | 2         |
| Program Promo       | 3.062     | 2.947     | 2.067     |

## GAMBAR 4 .17 Hasil Rata-Rata Centroid Dari Tiap Cluster

### 4.2. Pembahasan

### 4.2.1. Perbandinagan Hasil Perhitungan Manual dan RapidMiner

Untuk memastikan keakuratan hasil klasterirasi maka melakukan perbandingan antara perhitungan manual menggunakan Microsoft Excel dan perhitungan otomatis menggunakan RapidMiner. Dari hasil perhitungan dari kedua metode ini menujukkan adanya konsistensi dalam pengelompokkan masyarakat ke dalam tiga cluster utama yaitu konsumen dengan minat tinggi, sedang dan rendah.

Perbandingan dalam perhitungan manual (Microsoft Excel):

- 1. Perhitungan dilakukan dengan metode Eucliden Distance untuk menentukan jarak setiap pusat cluster.
- 2. Setelah beberapa iterasi ,nilai centroid diperbarui hingga mencapai konvergensi.
- Excel menghasilkan tiga kelompok dengan hasil yang sebanding dengan RapidMiner. Meskipun membutuhkan waktu lebih lama untuk perhitungan manual.

Perbandingan dalam perhitungan dengan RapidMiner:

- 1. RapidMiner mengotomatiskan proses klasterisasi dengan hasil yang lebih cepat dan akurat dibandingkan metode manual.
- 2. RapidMiner juga menghasilkan visualisasi klaster yang mempermudah interpretasi
- RapidMiner juga menghasilkan visualisasi klaster yang mempermudah interpretasi